## **Scheduling Ordered Exam**

Last Modified on 04/04/2025 6:02 pm EDT

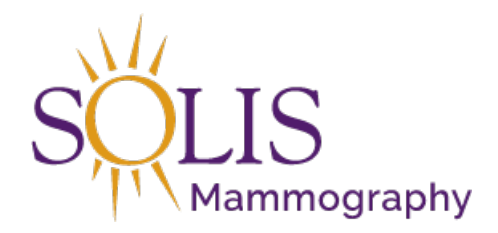

Contact Center Scheduling in eRAD RIS Existing Patient - Scheduling Ordered Exam - Single Exam

When scheduling a patient, it is always best practice to search for the patient in the system first. This will help to identify whether the patient is existing or new and can provide the details of the patient's history.

## 1. Review the patient history before scheduling exam

| File Ad   | ministration So | cheduling Front Desk Help                               |                        |               |                     |           |             |       |             |          |    |
|-----------|-----------------|---------------------------------------------------------|------------------------|---------------|---------------------|-----------|-------------|-------|-------------|----------|----|
| Patient S | earch Patie     | ent: ZTEST, HEATHER #T3048971 (11) X                    |                        |               |                     |           |             |       |             |          |    |
| 5 U       | 1               | 🛓 🏂 🍹 Contact Center 🖕                                  |                        |               |                     |           |             |       |             |          |    |
| Flags     | Nuggets         | Procedures                                              | Urgency Level          | Room Name     | Scheduled Date      | Status    | Referring   | MRN   | Accession # | Order#   | PA |
| ۲         | · т             | •                                                       | т т                    | · •           | · т                 | T         |             | - τ   | · •         | - τ      |    |
|           | 1000            | 3D Mammogram Screening Digital W/CAD [116] - Breast - B | Screening Mammo        |               |                     | Ordered   | TEST, DOCTO | T3048 |             | 10087818 |    |
| \$        | 1.00            | Bone Density [49]                                       | Patient Bringing Order | CO-ROSE MEDIC | 05-14-2019 4:00 PM  | Started   | TEST, APPLE | T3048 | T10094862   | 10089067 |    |
| C         | 3 🗌 // 🗉 🗛      | Cust Ashiration of Knee (2001 - Knee - I                | Order Attached         | 7-Teet I IS   | 04-95-9010 10-90 AM | Scheduled | TEST DOCTO  | T3048 | T10004537   | 10088763 |    |

## 2. Highlight the ordered exam

| File   | Admi   | nistration So | cheduling Front De   | esk Help             |                        |   |                        |               |                     |          |             |       |             |          |    |
|--------|--------|---------------|----------------------|----------------------|------------------------|---|------------------------|---------------|---------------------|----------|-------------|-------|-------------|----------|----|
| Patier | nt Sea | rch Patie     | ent: ZTEST, HEATH    | ER #T3048971 (11)    | ×                      |   |                        |               |                     |          |             |       |             |          |    |
| ី      | 3/     | 1             | 2 者 😨                | Contact Center       | Ŧ                      |   |                        |               |                     |          |             |       |             |          |    |
| Flags  | N      | luggets       | Procedures           |                      |                        |   | Urgency Level          | Room Name     | Scheduled Date      | Status   | Referring   | MRN   | Accession # | Order #  | PA |
|        | Ŧ      | Ŧ             |                      |                      |                        | ٣ | ٦                      | · 7           | r T                 | · •      |             | т т   | · •         | Ŧ        |    |
|        | j      |               | 3D Mammogram 9       | Screening Digital W/ | CAD [116] - Breast - B |   | Screening Mammo        |               |                     | Ordered  | TEST, DOCTO | T3048 |             | 10087818 |    |
| \$ 👻   | ŝ      | 1000          | Bone Density [49]    |                      |                        |   | Patient Bringing Order | CO-ROSE MEDIC | 05-14-2019 4:00 PM  | Started  | TEST, APPLE | T3048 | T10094862   | 10089067 |    |
| •      |        |               | Ourst Association of | Kana (000) Kana I    |                        |   | Order Allersheed       | 7.7           | 04.05.0040.40.00.41 | Cableard | TEST DOCTO  | T2049 | 740004507   | 40000760 |    |

3. Right click on ordered exam and select "Schedule"

NOTE: "Schedule" may also be selected for bottom-right

| Schedule         |          |          |              |            |             |         |
|------------------|----------|----------|--------------|------------|-------------|---------|
| Schedule From    |          |          |              |            |             |         |
| TVT              |          |          |              |            |             |         |
| Edit Patient     |          |          |              |            |             |         |
| Patient Merge    |          |          |              |            |             |         |
| Print Forms      |          |          |              |            |             |         |
| Attachments      |          |          |              |            |             |         |
| Update Relevance |          |          |              |            |             |         |
| Import Studies   |          |          |              |            |             |         |
| Cancel Order     |          |          |              |            |             |         |
| Audit History    |          | -        |              |            |             | _       |
| Carry Call       | Schedule | Register | Perform Exam | Reschedule | View/Edit V | New Ord |

4. "Schedule Order" window will populate

| abent Search                                                                                                    | Patient: ZTEST, HEATH                                             | HER #T3048                        | 971 (11) Sche                                                                                | dule Ord                  | er: ZTEST, HEATHER | R#T30489                                                                                    | 71 X       |              |                                                     |           |              |
|----------------------------------------------------------------------------------------------------|-------------------------------------------------------------------|-----------------------------------|----------------------------------------------------------------------------------------------|---------------------------|--------------------|---------------------------------------------------------------------------------------------|------------|--------------|-----------------------------------------------------|-----------|--------------|
| Patient Patie                                                                                                    | nt Notes Contacts / Demo                                          | graphics                          | Order Clinical Se                                                                            | chedule                   | Image Request (0)  | Billing C                                                                                   | odes       | Review Con   | itact Log                                           |           |              |
| General Inform                                                                                                    | nation                                                            |                                   |                                                                                              |                           |                    |                                                                                             |            |              |                                                     |           |              |
| Prefix                                                                                                    | *                                                                 |                                   | 3                                                                                            | Sex                       | * Female           |                                                                                             | -          | Issuer       | MRN                                                 |           | Active       |
| First "H                                                                                                    | EATHER                                                            |                                   |                                                                                              | DOB                       | * 07-19-1976       |                                                                                             | sys        | tem          | T3048971                                            | al Court  | $\checkmark$ |
| Last "Z                                                                                                    | TEST                                                              |                                   |                                                                                              | Age                       | 42v 9m             |                                                                                             |            | CIII         | ck here to add a he                                 | WIDW      |              |
|                                                                                                    | Suffix                                                            | -                                 | Birth place                                                                                  |                           |                    |                                                                                             |            |              |                                                     |           |              |
| Disable D                                                                                                    | tient Dedal                                                       |                                   | Esther's name                                                                                |                           |                    |                                                                                             |            |              |                                                     |           |              |
| Uisable Pa                                                                                                    | attent Portai                                                     |                                   | Faulers harne                                                                                |                           |                    |                                                                                             |            |              |                                                     |           |              |
| Deceased                                                                                                    | Claustrophobic                                                    | Arbi                              | ration signed                                                                                |                           | 101                |                                                                                             |            |              |                                                     |           |              |
| Contact Inform                                                                                                    | nation                                                            |                                   |                                                                                              |                           |                    |                                                                                             |            |              |                                                     |           |              |
| Address 1                                                                                                    | 1212 EASY STREET                                                  |                                   | Zip                                                                                          | 20007                     |                    |                                                                                             | Phone      | (301) 555-55 | 555                                                 |           | Edit         |
| Address 2                                                                                                    |                                                                   |                                   |                                                                                              | US                        |                    |                                                                                             |            | Mobile       | No                                                  | alternate |              |
|                                                                                                    |                                                                   |                                   |                                                                                              |                           |                    |                                                                                             | -          |              |                                                     |           |              |
| City                                                                                                    | Washington                                                        |                                   | Preferred contact                                                                            | method                    |                    | *                                                                                           | Email      | HEATHER.TO   | OLSON@SOLISMA                                       | MMO.CC    | Edit         |
| City<br>State                                                                                                    | Washington D.C.                                                   |                                   | Preferred contact<br>Preferred delivery                                                      | method                    |                    | *                                                                                           | Email      | HEATHER.TO   | OLSON@SOLISMA                                       | MMO.CC    | Edit         |
| City<br>State<br>County                                                                                                    | Washington D.C.<br>of Columbia (Washington                        | *<br>D.C.) *                      | Preferred contact<br>Preferred delivery<br>Marketing messa                                   | method<br>y method<br>ges | O Permitted        | Prohibite                                                                                   | Email<br>d | Do not       | oLSON@SOLISMA                                       | MMO.CC    | Edit         |
| City<br>State<br>County<br>Patient Origin                                                                                     | Washington D.C.<br>of Columbia (Washington                        | *<br>D.C.) *                      | Preferred contact<br>Preferred delivery<br>Marketing messa<br>Family History                 | method<br>y method<br>ges | OPermitted C       | ) Prohibite                                                                                 | Email<br>d | Do not       | oLSON@SOLISMA                                       | MMO.CC    | Edit         |
| City<br>State<br>County<br>Patient Origin<br>Preferred Ian                                                                    | Washington<br>Washington D.C.<br>of Columbia (Washington<br>guage | *<br>D.C.) *                      | Preferred contact<br>Preferred delivery<br>Marketing messa<br>Family History<br>Relationship | method<br>y method<br>ges | Permitted C        | ) Prohibite<br>History                                                                      | Email<br>d | Do not       | send reminders<br>Age At Diagnosis                  | Age       | At De.       |
| City<br>State<br>County<br>Patient Origin<br>Preferred Ian<br>Education lev                                                   | Washington<br>Washington D.C.<br>of Columbia (Washington<br>guage | *<br>D.C.) *                      | Preferred contact<br>Preferred delivery<br>Marketing messa<br>Family History<br>Relationship | method<br>y method<br>ges | Permitted C        | •<br>•<br>•) Prohibite<br>History                                                           | Email<br>d | Do not       | oLSON@SOLISMA<br>send reminders<br>Age At Diagnosis | Age       | At De.       |
| City<br>State<br>County<br>Patient Origin<br>Preferred lan<br>Education lev<br>Religion                                       | Washington D.C.<br>of Columbia (Washington<br>guage               | *<br>1D.C.) *<br>*                | Preferred contact Preferred delivery Marketing messa Family History Relationship             | method<br>y method<br>ges | Permitted C        | •<br>•<br>•) Prohibite<br>History                                                           | Email<br>d | Do not       | Send reminders                                      | Age       | At De.       |
| City<br>State<br>County<br>Patient Origin<br>Preferred lan<br>Education lev<br>Religion<br>Ethnicity                          | Washington D.C.<br>of Columbia (Washington<br>guage               | *<br>1D.C.) *<br>*<br>*<br>*      | Preferred contact Preferred delivery Marketing messa Family History Relationship             | method<br>y method<br>ges | Permitted Family   | •<br>•<br>•<br>•<br>•<br>•<br>•<br>•<br>•<br>•<br>•<br>•<br>•<br>•<br>•<br>•<br>•<br>•<br>• | Email<br>d | Do not       | oLSON@SOLISMA<br>send reminders<br>Age At Diagnosis | Age       | At De.       |
| City<br>State<br>County<br>Patient Origin<br>Preferred lan<br>Education lev<br>Religion<br>Ethnicity<br>Race                  | Washington D.C.<br>of Columbia (Washington<br>guage<br>el         | *<br>1D.C.) *<br>*<br>*<br>*<br>* | Preferred contact<br>Preferred delivery<br>Marketing messa<br>Family History<br>Relationship | method<br>y method<br>ges | Permitted          | ) Prohibite                                                                                 | d          | Do not       | send reminders                                      | Age       | At De.       |
| City<br>State<br>County<br>Patient Origin<br>Preferred Ian<br>Education lev<br>Religion<br>Ethnicity<br>Race<br>Sexual orient | Washington D.C.<br>of Columbia (Washington<br>guage<br>el         | *<br>1D.C.) *<br>*<br>*<br>*<br>* | Preferred contact<br>Preferred deliver,<br>Marketing messa<br>Family History<br>Relationship | method<br>v method<br>ges | Permitted Family   | ) Prohibite                                                                                 | Email<br>d | Do not       | send reminders<br>Age At Diagnosis                  | Age       | At De.       |

5. Click on the "Schedule" tab

| tient Search     | Patient   | ZTEST, HEATHER #T304      | 48971 (11 | ) 5      | chedule Ord | er: ZTEST, HEATHER | #T3048971 *   | ×      |             |          |      |
|------------------|-----------|---------------------------|-----------|----------|-------------|--------------------|---------------|--------|-------------|----------|------|
| atient Patient M | Notes (   | Contacts / Demographics   | Order     | Clinical | Schedule    | Image Request (0)  | Billing Codes | Review | Contact Log |          |      |
| Studies          |           |                           |           |          |             |                    |               |        |             | Duration | Room |
| O Mammogram Sc   | reening D | igital W/CAD(Breast, B) x |           |          |             |                    |               |        |             | 15       | 1    |

- 6. Use Search Options to make selections based on patient preferences
  - 1. Region Solis Mammograhy
  - 2. Practice Time Zone
  - 3. Site Location
  - 4. Minutes between studies Defaults to Min: 0 and Max: 60
  - 5. Day and time options Per patient request
  - 6. Search Range Dates that will be searched
  - 7. Search

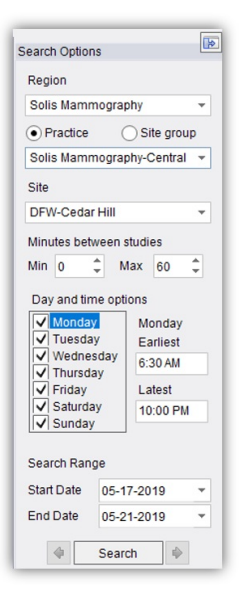

7. Select date/time

| 1               | 16             |          |                |         | 116        |                 |
|-----------------|----------------|----------|----------------|---------|------------|-----------------|
| Fri, 06-07-2019 |                |          | DFW-ALLIAN     | CE MG 1 | DFW-ALLIAN | CE MG 2         |
| Morning         | 7:30 AM        | <u>^</u> | Fri, 06-07-201 | 19      |            | Fri, 06-07-2019 |
| Mid Morning     | 10:30 AM       |          | 7:30 AM        | 15      | 8:45 AM    | 15              |
| Afternoon       | 1:00 PM        |          | 7:45 AM        | 15      | 9:00 AM    | 15              |
| Mid Afternoon   | 3:30 PM        |          | 8:00 AM        | 15      | 9:15 AM    | 15              |
|                 |                |          | 8:15 AM        | 15      | 9:30 AM    | 15              |
| Mo              | on, 06-10-2019 |          | 8:30 AM        | 15      | 9:45 AM    | 15              |
| Morning         | 7:30 AM        |          | 8:45 AM        | 15      | 10:00 AM   | 15              |
| Mid Morning     | 10:30 AM       |          | 9:00 AM        | 15      | 10:15 AM   | 15              |
| Afternoon       | 1:00 PM        |          | 9:15 AM        | 15      | 10:30 AM   | 15              |
| Mid Afternoon   | 3:30 PM        |          | 9:30 AM        | 15      | 10:45 AM   | 15              |
|                 |                |          | 9:45 AM        | 15      | 11:00 AM   | 15              |
| Т               | Je, 06-11-2019 |          | 10:00 AM       | 15      | 11:15 AM   | 15              |
| Morning         | 7:45 AM        |          | 10:15 AM       | 15      | 11:30 AM   | 15              |
|                 | 10:20 AM       |          | 10:30 AM       | 15      | 11:45 AM   | 15              |
| Mid Mornina     | 10.30 AM       |          |                |         |            |                 |

- 8. On the "Order Tab", add the order detailed information.
  - 1. Reason for Order If already listed, DO NOT UPDATED! If this field is blank, select from the Auto-text options listed. Then copy and paste into Order Notes.
  - Referring Physician Details Search for the referring physician by name [last name, first name] and click the magnifying glass. Confirm the appropriate physician by stating the address in the Primary Office field. CC Physician- If requesting to add additional physicians, add into this section.
  - 3. Class This is for the Contact Center to update if prior films are required or not.
  - 4. Urgency Level This represents the call and/or order status for the exam (Priority Status)
  - 5. Manage Policies This is where patient insurance information (Carrier and Policy #) will be captured
  - 6. Order Notes This is for the Contact Center only! Add any notes that were collected on the call from

the patient at the time of scheduling

| Schedule Order * ×                                  |                                                                                                    |
|-----------------------------------------------------|----------------------------------------------------------------------------------------------------|
| Patient Patient Notes Contacts / Den                | nographics Order Clinical Schedule Image Request (0) Billing Codes Review Contact Log                                                                                                    |
| Reason for order<br>04-01-2021 Stephanie.Williams - | Referring Details     CC Physicians       Referring 1        Visited at *        Img notes        Ref. date     MM-dd-yyyy III Ord. dept.                                                                                                    |
| Preferred Location                                  | Flags                                                                                                    |
| Practice* Mammography-Eastern •<br>Site •           | Direct referral       Transportation required       Class       Outpatient         STAT exam       Special accommodations       Sedation       Sedation         STAT read       Transition of care         STAT PreCert       Urgency Level       Provided Educational Resources |
| Insurance Policies                                  | Billing Method                                                                                                    |
| Note Carrier Co Carrier Name                        | Policy # Group Number Group Name Phone Priôrity Eligi (Bill to insurance)  Ot-01-2021  Stephanie.Williams -                                                                                                    |
| Manage Policies IVT Notes                           | Verification not required Insurance verified Amount to collect *                                                                                                    |
| Order Notes                                         | Scheduling Notes                                                                                                    |
| 04-01-2021 Stephanie.Williams -                     | 04-01-2021 Stephanie. Williams -                                                                                                    |

9. Once all appointment information has been entered, click "Schedule" at the bottom right of the screen.

| Save as order Schedule Close | Save as Order | Schedule | Close |  |
|------------------------------|---------------|----------|-------|--|
|------------------------------|---------------|----------|-------|--|

10. If any information is missing, a red exclamation will appear at the right bottom side of the page with the appointment errors. All errors must be correct before scheduling. If there is an error, the bottom right side of the screen will display the error.

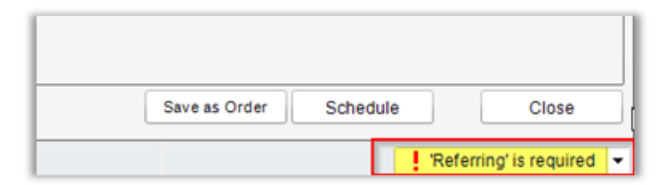

- 11. "Schedule Summary" will populate with the patient's appointment confirmation details and prep instructions.
  - 1. Recite the exam(s), date(s)/time(s) and Center address to the patient
  - 2. Provide the prep instructions for all exams scheduled

| Schedule Summary                                                                                                    |
|----------------------------------------------------------------------------------------------------|
| Patient reports their weight to be .<br>HEATHER ZTEST is scheduled for a<br>DD Mammogram Screening Digital WiCAD on Thursday July 25, 2019 at 8:00 AM for 15 minutes at DFW-Cedar Hill<br>- (7/063) Thomosthesis Mamnogram Screening with or without CAD<br>- (77067) Mammogram Screening with or without CAD |
| Address:<br>DFW-Cedar Hill<br>617 Uptown Blvd<br>Suites 103-104<br>Cedar Hill Texas 75104                                                                                                    |
| Prep Instructions: Prep Instructions Reviewed Mammogram Screening Digital W/ CAD                                                                                                    |

12. Once the prep instructions have been provided to the patient, check the "Prep instructions reviewed" box

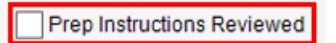

13. Select "Schedule" - AT THIS POINT EXAM HAS BEEN SCHEDULED

|                    | Schedule |  |
|--------------------|----------|--|
| EDITED: 04/02/2021 |          |  |